วิธีการตั้งค่า Firewall ให้เครื่อง Server เพื่อให้ Client สามารถ Connect ได้โดยไม่ต้องปิด Firewall จัดทำ โดยสำนักงานสาธารณสุขจังหวัดปทุมธานี

1. Control Panel > System and Security > Windows Defender Firewall

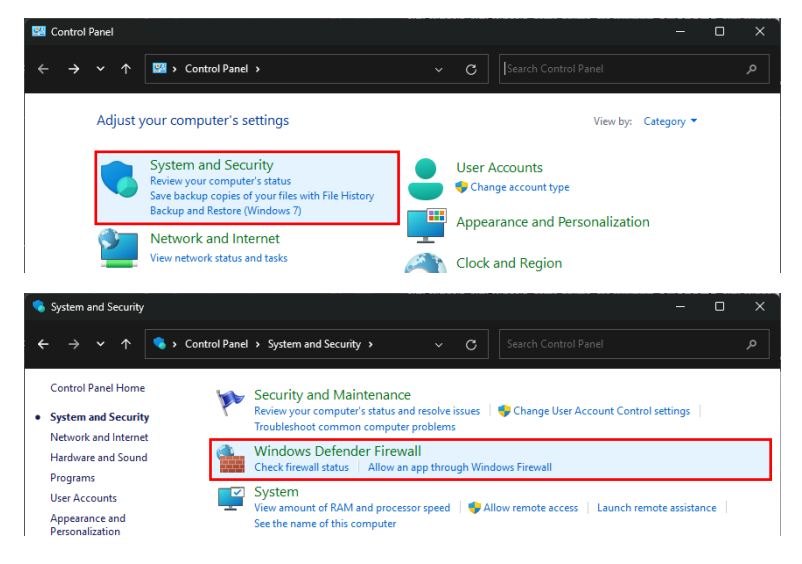

2. เลือก Advance Setting

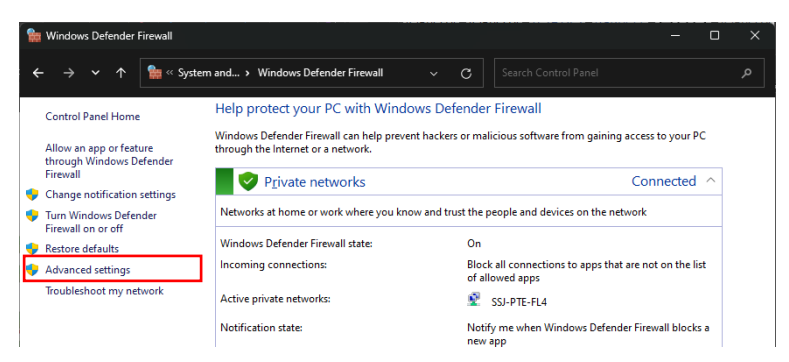

3. เลือก Inbound Rules > New Rule...

| 🔗 Windows Defender Firewall wit | h Advanced Security        |       |         |         |       |      |                   | - |  | × |  |  |
|---------------------------------|----------------------------|-------|---------|---------|-------|------|-------------------|---|--|---|--|--|
| <u>File Action View H</u> elp   |                            |       |         |         |       |      |                   |   |  |   |  |  |
| 🗢 🏟 🙋 📅 🗟 🖬 🖬                   |                            |       |         |         |       |      |                   |   |  |   |  |  |
| Mindows Defender Firewall wit   | Inbound Rules              |       |         |         |       |      | Actions           |   |  |   |  |  |
| 🗱 Inbound Rules                 | Name                       | Group | Profile | Enabled | Acti  | Inbo | ound Rules        |   |  |   |  |  |
| Connection Security Rules       | 🔮 .\wlan_assistant\waw.exe |       | All     | Yes     | Allo  | 1    | New Rule          |   |  | _ |  |  |
| > 戅 Monitoring                  | Open_Port_KMS              |       | All     | Yes     | Allo  | 7    | Filter by Profile |   |  | • |  |  |
|                                 | Open_Port_KMS              |       | All     | Yes     | Allo  |      | Citere Inc. Cares |   |  |   |  |  |
|                                 | 🔮 anydesk.exe              |       | Public  | Yes     | Allo  | 11 ¥ | Filter by state   |   |  |   |  |  |
|                                 | 🔮 anydesk.exe              |       | Public  | Yes     | Allo  | 7    | Filter by Group   |   |  | • |  |  |
|                                 | 🔇 anydesk.exe              |       | Private | Yes     | Allo  |      | View              |   |  | • |  |  |
|                                 | 🔇 anydesk.exe              |       | Private | Yes     | Allo  | -    |                   |   |  |   |  |  |
|                                 | S Apache HTTP Server       |       | Public  | Yes     | Allo  |      | Refresh           |   |  |   |  |  |
|                                 | Apache HTTP Server         |       | Public  | Yes     | Allo  |      | Export List       |   |  |   |  |  |
|                                 | 🔮 aria2c                   |       | Public  | Yes     | Allo  | 7    | Help              |   |  |   |  |  |
|                                 | C ania 2 a                 |       | Dublie  | Vec     | Aller |      | 1.1               |   |  |   |  |  |

4. เลือก Port แล้ว Next >

| 🔗 New Inbound Rule Wizar            | d                                                        | ×      |
|-------------------------------------|----------------------------------------------------------|--------|
| Rule Type                           |                                                          |        |
| Select the type of firewall rule to | create.                                                  |        |
| Steps:                              |                                                          |        |
| Rule Type                           | What type of rule would you like to create?              |        |
| Protocol and Ports                  |                                                          |        |
| Action                              | O Program                                                |        |
| Profile                             | Hule that controls connections for a program.            |        |
| Name                                | O Port                                                   |        |
|                                     | Rule that controls connections for a TCP or UDP port.    |        |
|                                     | O Predefined:                                            |        |
|                                     | AllJoyn Router                                           | $\sim$ |
|                                     | Rule that controls connections for a Windows experience. |        |
|                                     | ○ <u>C</u> ustom                                         |        |
|                                     | Custom rule.                                             |        |
|                                     |                                                          |        |

5. เลือก TCP / Specific local ports แล้วระบุ ports: 3333 ตามลำดับ แล้วกด Next >

| 鹶 New Inbound Rule Wiz          | card                                                             | × |
|---------------------------------|------------------------------------------------------------------|---|
| Protocol and Ports              |                                                                  |   |
| Specify the protocols and ports | s to which this rule applies.                                    |   |
| Steps:                          |                                                                  |   |
| Rule Type                       | Does this rule apply to TCP or UDP?                              |   |
| Protocol and Ports              | • <u>I</u> CP                                                    |   |
| Action                          | ○ <u>U</u> DP                                                    |   |
| Profile                         |                                                                  |   |
| <ul> <li>Name</li> </ul>        | Does this rule apply to all local ports or specific local ports? |   |
|                                 | O <u>A</u> ll local ports                                        |   |
|                                 | Specific local ports: 3333                                       |   |
|                                 | Example: 80, 443, 5000-5010                                      |   |
|                                 |                                                                  |   |
|                                 |                                                                  |   |

6. เลือก Allow the connection แล้วกด Next >

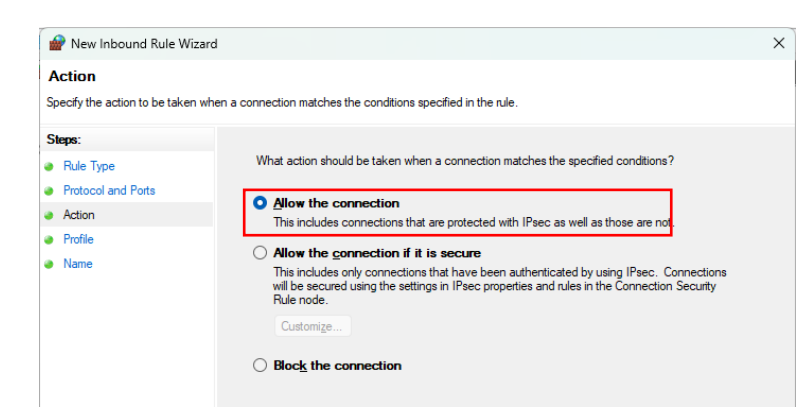

7. เลือกทุกหัวข้อแล้วกด Next > (กรณีถ้าไม่ได้ Connect ทาง Internet ให้เอา Public ออก)

| 🔗 New Inbound Rule Wiza                       | rd                                                                                                    | × |
|-----------------------------------------------|----------------------------------------------------------------------------------------------------|---|
| Profile<br>Specify the profiles for which the | s rule applies.                                                                                                    |   |
| Steps:<br>Rule Type  Performand Ports         | When does this rule apply?                                                                                                    |   |
| Action     Profile                            | Domain<br>Applies when a computer is connected to its corporate domain.                                                                               |   |
| Name                                          | <ul> <li>Private</li> <li>Apples when a computer is connected to a private network location, such as a home or work place.</li> <li>Public</li> </ul> |   |
|                                               | Applies when a computer is connected to a public network location.                                                                                    |   |

8. ตั้งชื่อ Port แล้วกด Finish

| 🔗 New Inbound Rule                                                | Wizard                |                       |     |         |         |      |              |                   |   |   | × |
|-------------------------------------------------------------------|-----------------------|-----------------------|-----|---------|---------|------|--------------|-------------------|---|---|---|
| Name                                                              |                       |                       |     |         |         |      |              |                   |   |   |   |
| Specify the name and desc                                         | cription of this rule |                       |     |         |         |      |              |                   |   |   |   |
| Steps:                                                            |                       |                       |     |         |         |      |              |                   |   |   |   |
| Rule Type                                                         |                       |                       |     |         |         |      |              |                   |   |   |   |
| Protocol and Ports                                                |                       |                       |     |         |         |      |              |                   |   |   |   |
| Action                                                            |                       |                       |     |         |         |      |              |                   |   |   |   |
| Profile                                                           |                       | <u>N</u> ame:         |     |         |         |      |              |                   |   |   |   |
| Name                                                              |                       | JHCIS Connect Port    | 1   |         |         |      |              |                   |   | - |   |
|                                                                   |                       | Description (optional | ):  |         |         |      |              |                   |   |   |   |
|                                                                   |                       |                       |     |         |         |      |              |                   |   |   |   |
|                                                                   |                       |                       |     |         |         |      |              |                   |   |   |   |
|                                                                   |                       |                       |     |         |         |      |              |                   |   |   |   |
|                                                                   |                       |                       |     |         |         |      |              |                   |   |   |   |
| Windows Defender Firewall wit                                     | h Advanced Security   |                       |     |         |         |      |              |                   | - |   | × |
| he Action View Help                                               |                       |                       |     |         |         |      |              |                   |   |   |   |
| Windows Defender Firewall with                                    | Inbound Rules         |                       |     |         |         |      | Act          | tions             |   |   |   |
| Inbound Rules Outbound Rules Connection Security Rules Monitoring | Name                  | Gr                    | oup | Profile | Enabled | Acti | Int          | bound Rules       |   |   | • |
|                                                                   | JHCIS Connect Po      | t                     |     | All     | Yes     | Allo | 1            | New Rule          |   |   |   |
|                                                                   | Open_Port_KMS         | SWICKC                |     | All     | Yes     | Allo | 7            | Filter by Profile |   |   | • |
|                                                                   | Open_Port_KMS         |                       |     | All     | Yes     | Allo | <b>     </b> | Filter by State   |   |   |   |
|                                                                   | anydesk.exe           |                       |     | Public  | Yes     | Allo | ľ            | View              |   |   | • |
|                                                                   | 1 m                   |                       |     |         |         |      | 11           |                   |   |   |   |